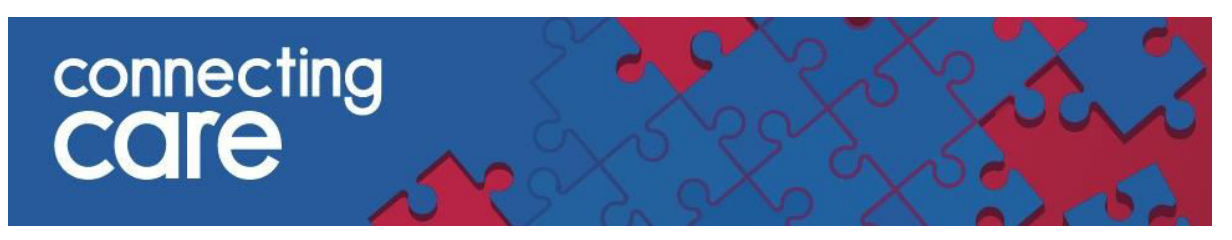

### **Quick Reference Guide – Viewing Radiology Reports**

#### Viewing Radiology Reports

You can view Radiology reports from Bristol hospitals<sup>1</sup> and North Bristol Trust in Connecting Care.

• On the Person Summary tab on the left hand side you will see the Document View

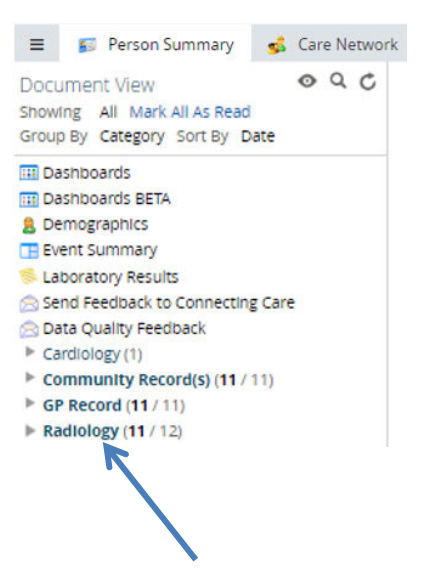

- At the top level you will see Radiology
- To expand this section click on the grey arrow, you will then see Reports

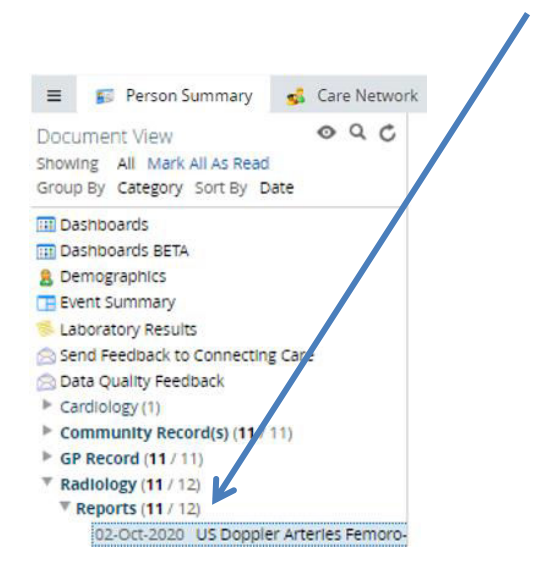

<sup>&</sup>lt;sup>1</sup> Part of University Hospitals Bristol and Weston NHS Foundation Trust (UHBW)

# connecting COICE

### You can then further expand the **Reports** section, click on the report title to view the report in the right hand window.

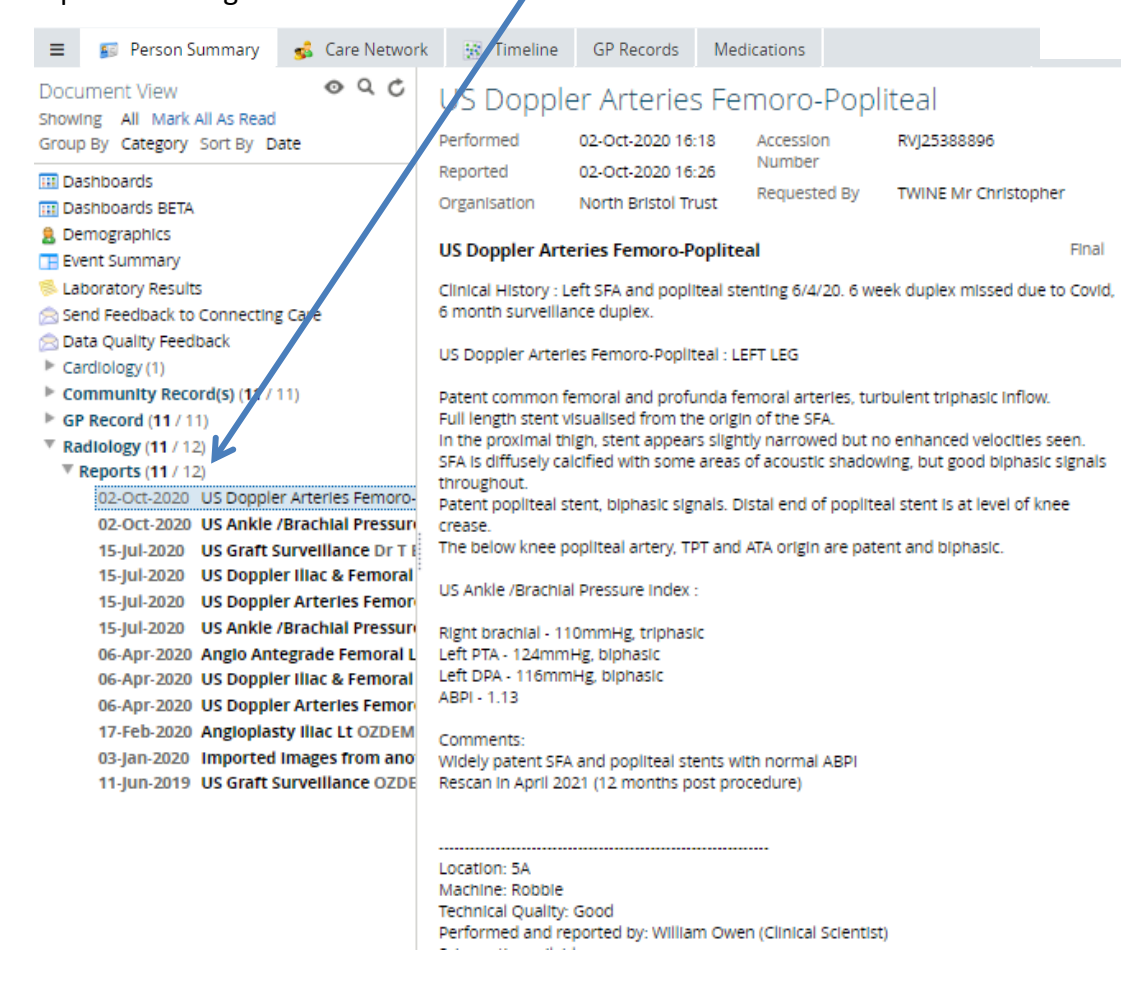

#### Filtering & Grouping the Document Tree

- You can filter the documents by first selecting the <sup>1</sup> icon and selecting one of the following timeframes
  - Last 72 Hours
  - o Last 14 Days
  - o Last 3 Months
  - Last... (1-12, Day(s), Month(s) or Year(s))
  - Specific Range

# connecting

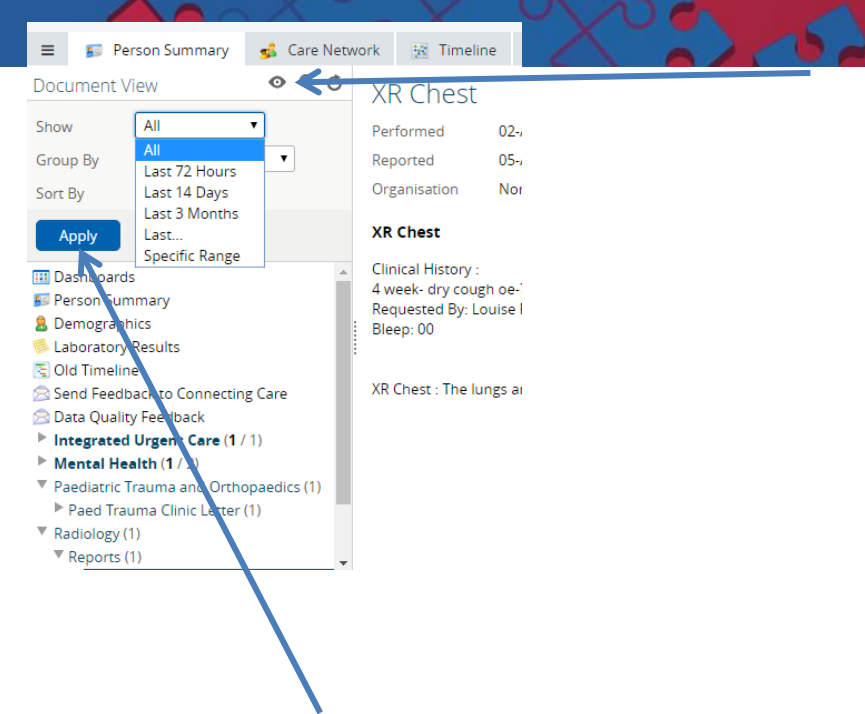

- Select one of these options and click Apply. The default filter is to show All documents.
- The default grouping is by Service, you can also choose to group by -
  - Category
  - o Date
  - $\circ$  Service

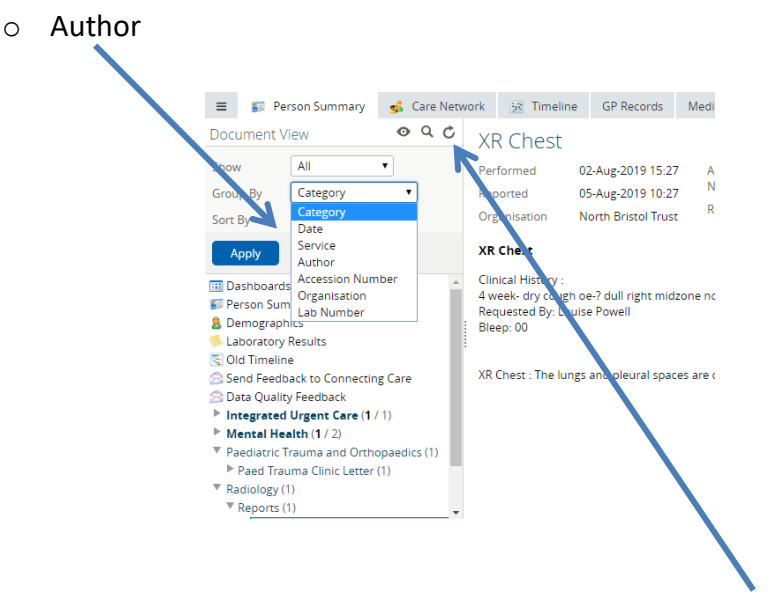

• To check for new radiology requests and reports click the **refresh** button

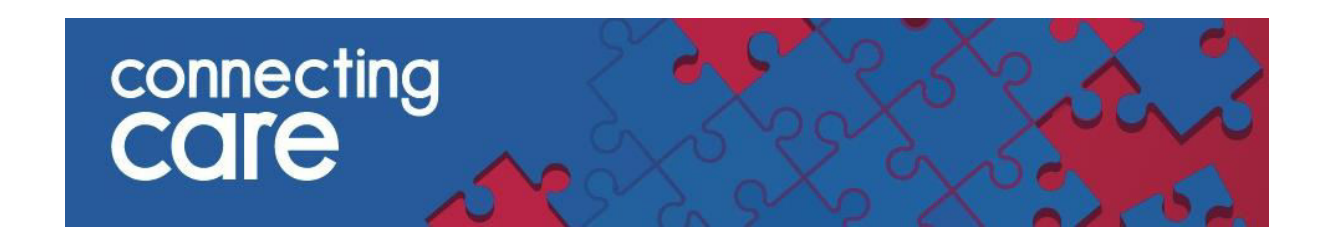

#### Searching the Document Tree

• To search for a word or term in the **Category**, **Service** or **Author** fields click on the **Search** icon. You can also search by exam e.g. XR Abdomen

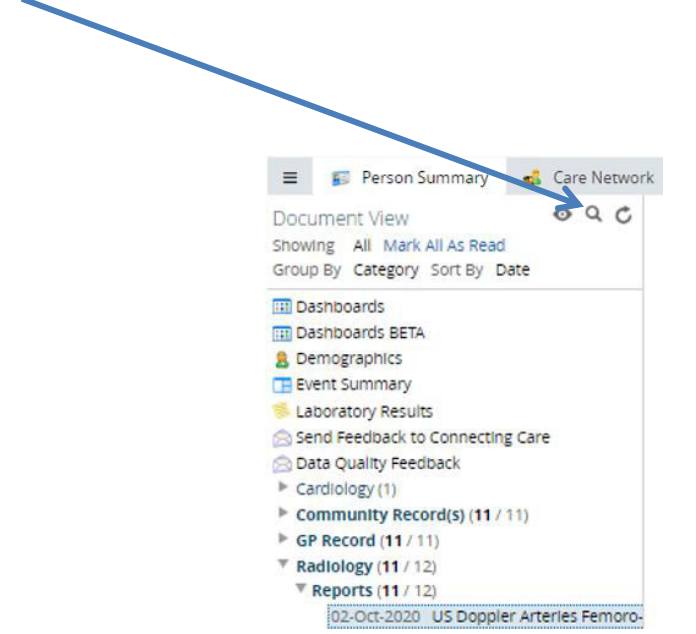

• You can choose to search by 'Read' and Unread' reports and requests.

Please note: You cannot search for terms within the reports and requests.

#### For more information & support contact your local IT Helpdesk